## How to pay online with a credit card or electronic check

- 1. Read the terms and fees associated with this service.
  - a. You will not be able to pay online if you select "I Don't Agree".
  - b. If you accept the terms click "I Agree".

|             | onine rear roperty fax rayments                                                                                                    |
|-------------|----------------------------------------------------------------------------------------------------|
| 1           | Thank you for using County of Hawaii's online payment service. Service fees associated with online payments will be passed on to you in the form of an additional fee by the online vendor.<br>The fee will be disclosed to you when you confirm the payment.                                                                                                    |
| -           | Service fees apply to each online property tax payment processed. The fee for a payment made with a credit card will be displayed before you confirm your payment. If you choose to pay v<br>electronic debit from your checking account (eCheck), the fee is \$3.50. Electronic debits must be drawn on U.S. Banks only; non-US Banks are not allowed.                                                                                                    |
| F           | Returned Payments: If your electronic check or credit card payment is returned or disputed for any reason you are responsible for the full amount of the payment (including the service fee)<br>plus a return fee not to exceed \$25.00.                                                                                                    |
| F           | Payments made on this site will be applied to the OLDEST YEARS' ASSESSMENTS of the following categories and in the order listed: first to *OTHER, second to INTEREST, third to<br>PENALTY, then to TAX AMOUNT.                                                                                                    |
| •           | OTHER includes fees for returned or dishonored checks, foreclosure expenses, fees charged by the online vendor, and other miscellaneous fees or charges, if any.                                                                                                    |
| 1<br>c<br>i | The information on this site is subject to daily changes; time permitting, we normally refresh the data on this site on a weekly basis. Users must understand that the property information and<br>descriptions may change at any time. Persons using this data should NOT rely upon this information in formulating important decisions that affect their financial future nor should this<br>information be considered as legal documentation. No warranties, expressed or implied, are provided for the data herein, its use or its interpretation. Selecting 'I Agree' indicates<br>understanding and acceptance of all statements on this page by the user. Thank you. |
| 1           | Note: Property tax bills listed on this website are for parcels on the island of Hawaii and do not include parcels on the other Hawaiian islands (ie. Oahu, Maui, Kauai).                                                                                                    |
|             | I Agree I Don't Agree                                                                                                    |

- 2. Locate the number labeled "TAX MAP KEY/PARCEL ID" located on your most recent bill.
- 3. Enter this number (without dashes) into the search box.
  - a. Click the "Search" button

| shown in red boxes. |                                  |                                            |                                                                                           |                  | Sear                                                                                                    | ch                                                                                                    | /                                                                                                    |   |
|---------------------|----------------------------------|--------------------------------------------|-------------------------------------------------------------------------------------------|------------------|----------------------------------------------------------------------------------------------------|----------------------------------------------------------------------------------------------------|----------------------------------------------------------------------------------------------------|---|
|                     | DF-RPC A-5                       |                                            | COU                                                                                       | NTY OF HAW       | All                                                                                                    | In Least plan                                                                                                    |                                                                                                    |   |
|                     | 2006-2007 REAL PROPERTY TAX BILL |                                            |                                                                                           |                  |                                                                                                    |                                                                                                    |                                                                                                    |   |
|                     |                                  | AL-IN-IN-IN-IN-IN-IN-IN-IN-IN-IN-IN-IN-IN- | ROPERTY TAX DIVISION<br>CENTER<br>AHI STREET SUITE 4<br>99720-4224<br>ONE: (808) 961-8282 | ,<br>II.II       | County's website<br>IMPORTANT<br>PLEASE REA<br>GENERAL<br>1. MAKE<br>2. TO MA<br>ENCLO<br>SECTION<br>3. TO PAT<br>BRING<br>HAWAD | e www.hawaipropert<br>INFORMATION.OD<br>DI TCAREFULLY<br>PAYMENT INSTRU<br>CHECK PAYABLE<br>TOR OF FINANCE<br>II. REMITTANCE<br>II. REMITTANCE<br>II. REMITTANCE<br>ENTIRE NOTICE TO<br>II. REAL PROPERTY | VIAX.com<br>N REVERSE SIDE<br>A<br>CTIONS:<br>O'<br>O'<br>O'<br>O'<br>O'<br>O'<br>O'<br>O'<br>O'<br>O' |   |
| -                   | TAX MAP K                        | EY/PARCEL ID                               | PAYMENT                                                                                   | PRIOR<br>YEAR(S) | CURRENT                                                                                                    | AMOUNT                                                                                                    | TOTAL                                                                                                  | 1 |
|                     | Isle Zone Sect Plat              | Parcel CPR# Ten<br>11-1111-111             | 08/21/2006                                                                                | 1,165.88         | 1,064.63                                                                                                    | \$ 1,698.20                                                                                                    | \$ 2,230.51                                                                                            |   |
|                     | BREAKDOWN OF TOTAL DUE:          |                                            |                                                                                           |                  |                                                                                                    |                                                                                                    |                                                                                                    |   |
|                     | PERIOD                           | TAX DUE DATE                               | TAX AMOUNT                                                                                | PENALTY          | INTEREST                                                                                                    | OTHER                                                                                                    | TOTAL                                                                                                  | 1 |
|                     | 2006-1                           | 08/21/2006                                 | 532.32                                                                                    | 0.00             | 0.00                                                                                                    | 0.00                                                                                                    | 532.32                                                                                                 |   |

- 4. Verify your Tax Map Key number and amount due matches your bill.
- 5. Select the button next to the payment option of your choice.
  - a. Click "Continue"

| · · · · · · · · · · · · · · · · · · · | texted on this web cite for up to 10 v | elarking days from the date of per | ment banasiton.  |                   |             |         |         |
|---------------------------------------|----------------------------------------|------------------------------------|------------------|-------------------|-------------|---------|---------|
| Statistics                            |                                        |                                    | Property Address |                   |             |         |         |
| PARCEL ID / TMK                       | PENALTY AND INTER                      | EST CALCULATED TO                  | PRIOR YEAR       | (\$) CURREN       | T YEAR TOTA | L AMOUN | T DUE N |
|                                       | 3 والدر                                | 1, 2017                            | \$0.00           | 385               | 2 39 \$852  | 19 5    | 425.20  |
| DESCRIPTION                           | YEAR / CYCLE                           | TAX DUE DATE                       | TAX              | PENALTY           | INTEREST    | OTHER   | TOT     |
| REAL PROPERTY TAX                     | 2017-1                                 | Aug 21, 2017                       | \$426.20         | \$0.00            | \$0.00      | \$0.00  | \$428   |
|                                       |                                        |                                    |                  |                   |             |         |         |
| ONLINE PAYMENT HIST                   | ORY                                    |                                    |                  |                   |             |         |         |
| · Paymetila marte or returns a        | ay full be taled here                  |                                    |                  |                   |             |         |         |
| Online Credit Card Payment of         | \$10.00                                |                                    | Re               | ceived on Jul 25. | 2017        |         |         |
|                                       |                                        |                                    |                  |                   |             |         |         |
| PAYMENT OPTIONS                       |                                        |                                    |                  |                   |             |         |         |

- 6. Select one of the payment option buttons.
  - a. If using "Pay a Specific Amount" button please enter the amount in the empty box.
  - b. Click "Update" to calculate the service fee.
    - i. The Service fee is not charged by the County of Hawaii. This amount will go to the payment vendor and will not be credited toward your tax due amount.
  - c. Click "Continue"

## **Online Real Property Tax Payments**

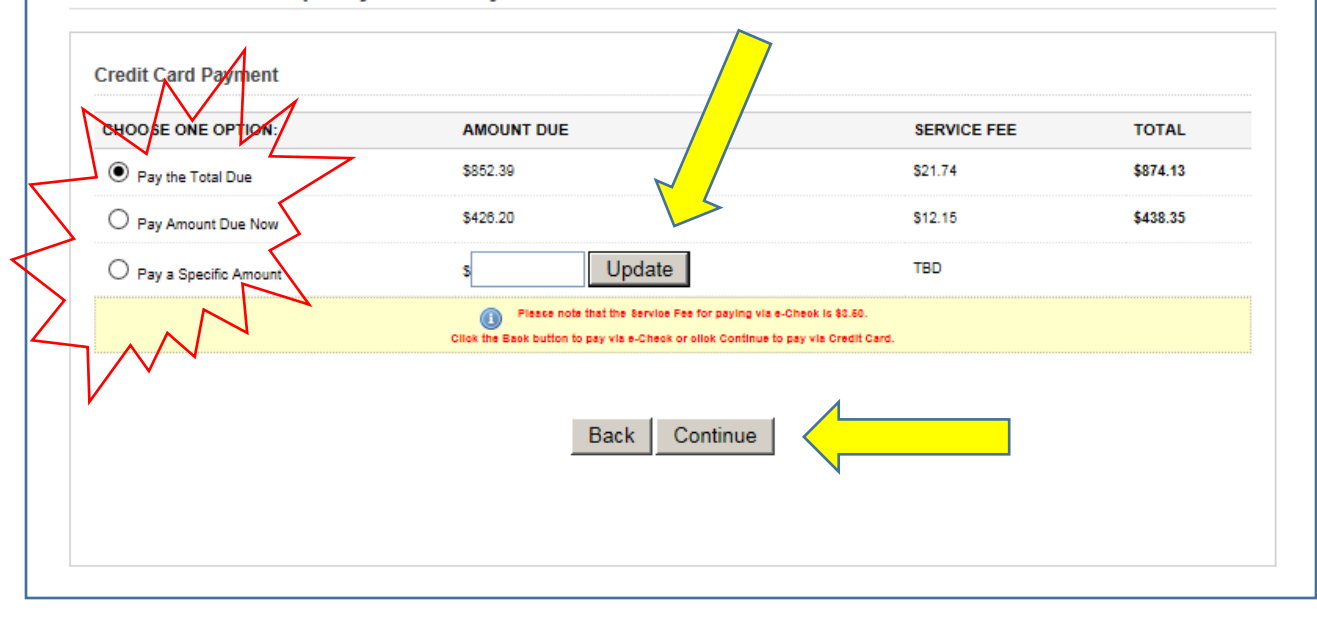

i. If your payment is below the Amount Due Now you will need to click "Acknowledge" at the top of the screen.

## Online Real Property Tax Payments

| Credit Card Devmont   | Acknowledge |             |          |
|-----------------------|-------------|-------------|----------|
|                       |             |             | TOTAL    |
|                       |             | SERVICE FEE | TOTAL    |
| O Pay the Total Due   | \$852.39    | \$21.74     | \$874.13 |
| O Pay Amount Due Now  | \$426.20    | \$12.15     | \$438.35 |
| Pay a Specific Amount | s 11 Update | \$2.81      | \$13.81  |

| 7. Enter your Cre | edit Card or Electronic Check i                                      | information.                                                                                                    |
|-------------------|----------------------------------------------------------------------|----------------------------------------------------------------------------------------------------|
|                   | Credit Card Payment                                                  | <u> </u>                                                                                                    |
|                   | Total Price: \$13.81 View Details                                    |                                                                                                    |
|                   | CONTACT INFORMATION                                                  |                                                                                                    |
|                   | Name:                                                                | Email Address:<br>Your email address is used to send you a receipt or to notify you of payment<br>problems.<br>It will not be used for any other purpose and we will not sell, exchange or<br>otherwise provide your email address to any third arthr. |
|                   | Area code required                                                   |                                                                                                    |
|                   | CREDIT CARD INFORMATION                                              | BILLING ADDRESS                                                                                                    |
|                   | Maximum 50 characters Card Type:                                     | Street address, P.O. box, company name, c/o Address Line 2:                                                                                                    |
|                   |                                                                      | Optional: apartment, suite, unit, building, floor, etc.                                                                                                    |
|                   | Card Security Code:                                                  | Hawaii V<br>Zip Code:                                                                                                    |
|                   | What is this?<br>Expiration Date:<br>Select V Select V<br>Month Year | Country:<br>United States                                                                                                    |
|                   | c                                                                    | ontinue                                                                                                    |
|                   |                                                                      | <b>,</b>                                                                                                    |
| 8. Click "Continu | ıe"                                                                  |                                                                                                    |

| PAYMENT INFORMATION Contact Name Phone Number Email Address Card Type Account Number (sat 4) Expiration Date Nome o Card Billing Address Billing Address Billing Address Pay Now Pay Now | PAYMENT INFORMATION         Contact Name         Phone Number         Email Address         Card Type         Account Number (tast 1)         Expiration Date         Name on Card         Billing Address         Back    Pay Now | Confirm Payment<br>Total Price: \$13.81 View Details                                                                                       | 2                                                                             |
|----------------------------------------------------------------------------------------------------|----------------------------------------------------------------------------------------------------|----------------------------------------------------------------------------------------------------|-------------------------------------------------------------------------------|
| Contact Name<br>Phone Number<br>Enail Address<br>Card Type<br>Account Number (last 4)<br>Expiration Date<br>Name on Card<br>Billing Address<br>Back Pay Now<br>Pay Now                   | Contact Name<br>Phone Number<br>Email Address<br>Card Type<br>Account Number (last 4)<br>Expirate<br>Name on Card<br>Billing Address<br>Back<br>Pay Now<br>Pay Now                                                                 | PAYMENT INFORMATION                                                                                                    | PLEASE CONFIRM                                                                |
| Back Pay Now                                                                                                    | Back Pay Now                                                                                                    | Contact Name<br>Phone Number<br>Email Address<br>Card Type<br>Account Number (1st 4)<br>Expiration Date<br>Name on Card<br>Billing Address | By clicking Pay Now below, I acknowledge that this payment is non-refundable. |
|                                                                                                    |                                                                                                    | Back                                                                                                    | Pay Now                                                                       |